## Guide de Mise à Jour Firmware NUX Trident

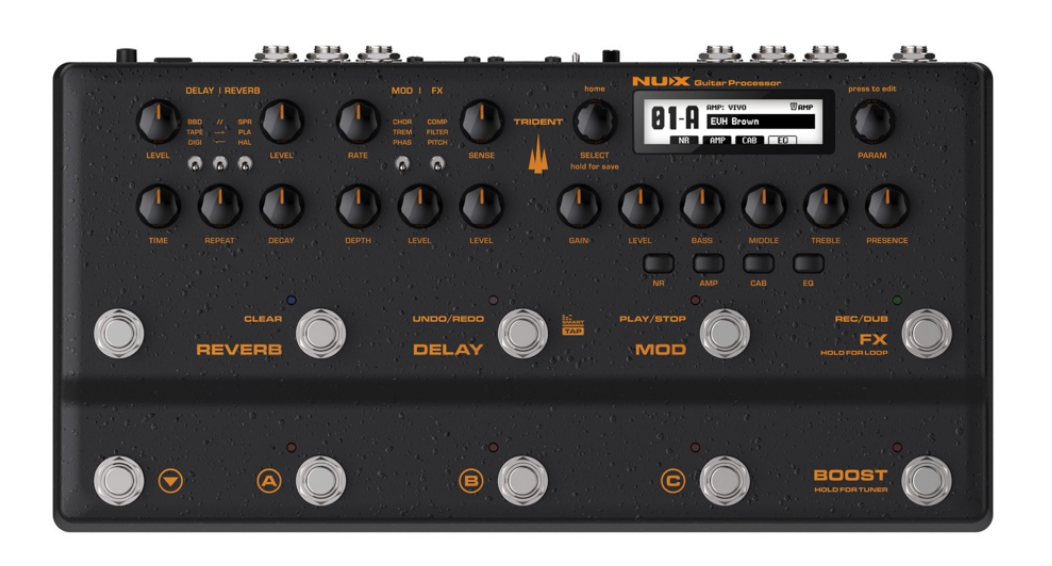

## Recette :

- ✓ Ordinateur fonctionnant sous Windows 7 ou une version ultérieure ou sous MacOS 10.10 ou une version ultérieure.
- 🗹 Le NUX Trident.
- Câble de données/synchronisation USB-C (inclus).
- ✓ NUX ACD-006A Bloc d'alimentation (inclus).
- ☑ Un adaptateur USB-C vers USB de qualité (si votre ordinateur n'est équipé que de ports USB-C)
- ✓ Un peu de patience<sup>1</sup>

## Guide étape par étape

## 0. Télécharger le kit de mise à jour du firmware et installer le NUX Device Updater.

- o Téléchargez le kit de mise à jour du firmware depuis la page produit du NUX Trident.
- o Décompressez le fichier téléchargé dans un répertoire de votre choix.
- o Installez le logiciel NUX Device Firmware Updater<sup>2</sup>
- 1. Connectez le NUX Trident à votre ordinateur et mettez-le en mode DFU.
  - o Connectez le Trident à votre Mac ou PC à l'aide du câble USB-C fourni. 3 Exécutez
  - o "NUX Device Updater ", vous verrez l'interface suivante :

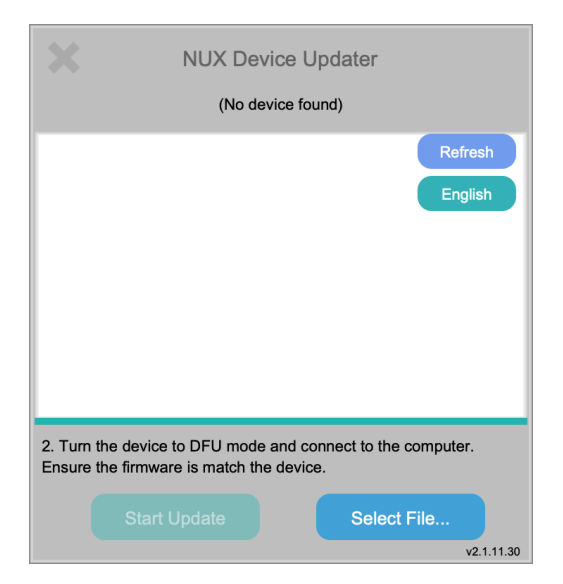

Appuyez et maintenez le pédalier UP et le pédalier REVERB pendant la mise sous tension, relâchez les deux pédaliers lorsque tous les indicateurs du NUX Trident s'allument. Le message "(No device found)" se transforme en "NUX - Trident - Device connected. "Pendant ce temps, l'écran du Trident affiche CONNECTED.

|                                                                                                    | NUX Device Updater<br>NUX - Trident - Device connecter | d.                    |  |  |  |  |
|----------------------------------------------------------------------------------------------------|--------------------------------------------------------|-----------------------|--|--|--|--|
|                                                                                                    |                                                        | Refresh<br>English    |  |  |  |  |
|                                                                                                    |                                                        |                       |  |  |  |  |
| 2. Tum the device to DFU mode and connect to the computer.<br>Ensure the firmware is match the device. |                                                        |                       |  |  |  |  |
|                                                                                                    | Start Update Select                                    | ct File<br>v2.1.11.30 |  |  |  |  |

- 2. Sélectionnez le nouveau fichier de Firmware (.bin) et lancez la mise à jour du Firmware (micrologiciel).
  - Sélectionnez le nouveau fichier de micrologiciel, le nom du fichier varie en fonction de la version du firmware. Cependant, l'extension du fichier sera toujours **'.bin'**.

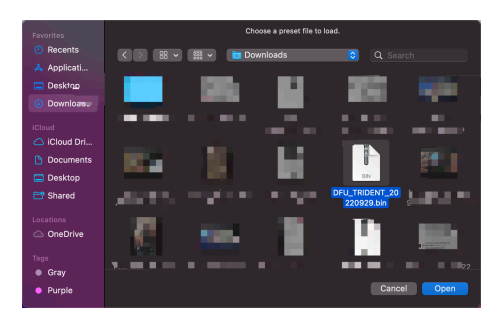

- AVERTISSEMENT:
  - Veuillez vous assurer que le fichier firmware sélectionné est bien celui du NUX Trident, sinon vous risquez de casser votre pédale ou de provoquer un dysfonctionnement.
  - Ne déconnectez pas et n'éteignez pas le NUX Trident pendant la mise à jour.
- Une fois le firmware sélectionné, cliquez sur "Start update" pour continuer.

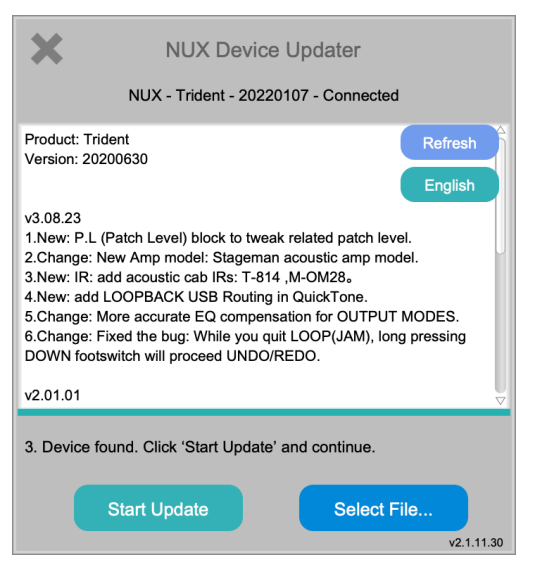

Il faut environ 30 minutes pour que l'opération se termine. Pendant le processus, l'écran du Trident affiche UPDATING...
"Asseyez-vous, détendez-vous et prenez une tasse de café".

| ×                                                                                                    | NUX Device Updater |  |  |     |         |  |
|----------------------------------------------------------------------------------------------------|--------------------|--|--|-----|---------|--|
| NUX - Trident - 20220107 - Connected                                                                                                    |                    |  |  |     |         |  |
| Product: Trident<br>Version: 20200630<br>v3.08.23<br>1.New: P.L (Patch Level) block to tweak related patch level.<br>2.Change: New Amp model: Stageman acoustic amp model.<br>3.New: IR: add acoustic cab IRs: T-814 ,M-OM28。<br>4.New: add LOOPBACK USB Routing in QuickTone.<br>5.Change: More accurate EQ compensation for OUTPUT MODES.<br>6.Change: Fixed the bug: While you quit LOOP(JAM), long pressing<br>DOWN footswitch will proceed UNDO/REDO. |                    |  |  |     |         |  |
|                                                                                                    |                    |  |  |     |         |  |
| 3. Updating, please wait.                                                                                                    |                    |  |  |     |         |  |
|                                                                                                    |                    |  |  |     |         |  |
|                                                                                                    |                    |  |  | v2. | 1.11.30 |  |

• Une fois que le firmware a été mis à jour avec succès, la fenêtre suivante s'affiche pour vous informer que la mise à jour a été effectuée. Pendant ce temps, l'écran du Trident affiche **COMPLETE**.

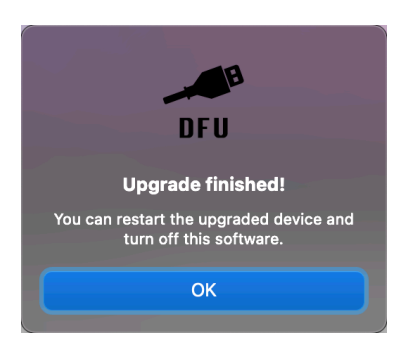

- 3. Terminer la mise à jour
  - o Fermer le "NUX Device Updater"
  - o Débranchez le câble USB et éteignez l'appareil.
  - o Prenez votre guitare/basse et essayez les nouvelles fonctions et sonorités.
  - Assurez-vous de télécharger et d'installer également la nouvelle version du logiciel d'édition, car le firmware et le logiciel d'édition sont appariés pour fonctionner ensemble.

1. Si vous rencontrez un problème lors de la mise à jour du firware, veuillez nous contacter par courrier électronique @ info@cherubtechnology.com or usa@cherubtechnology.com e

2. La dernière version (V2.1.12.30) nécessite l'installation. 👱

3. En cas d'échec du câble USB-C inclus, veuillez essayer avec un autre câble de données/synchronisation USB-C. Il est également important de déconnecter tous les autres appareils MIDI USB et appareils audio USB de votre ordinateur avant de connecter le NUX Trident à votre ordinateur.  $\underline{e}$